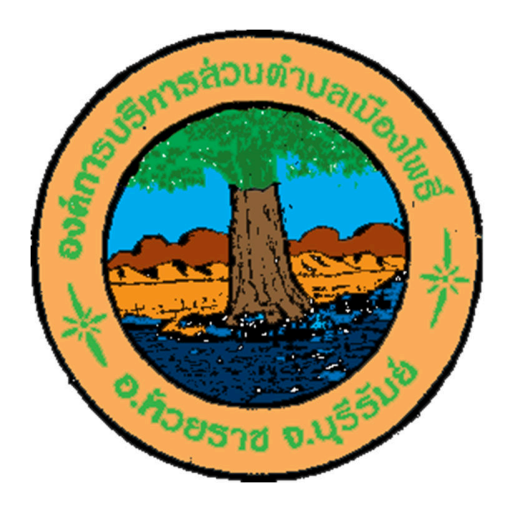

# ดู่มือการใช้งาน E-service สำหรับ ประชาชน

## (E-service User Manual)

# องด์การบริหารส่วนต่าบลเมืองโพธิ์ อำเภอห้วยราช จังิหวัดบุรีร์มิย์

#### คู่มือใช้งาน E-service สำหรับประชาชน

๑.เปิดโปรแกรม Browser

ษ.เข้า URL ของ <u>https://www.muangphoe.go.th</u>

๓.ระบบจะแสดงหน้าแรกของเว็บไซค์ของหน่วยงาน กดที่หัวข้อ " E-service" ที่อยู่ด้านบน

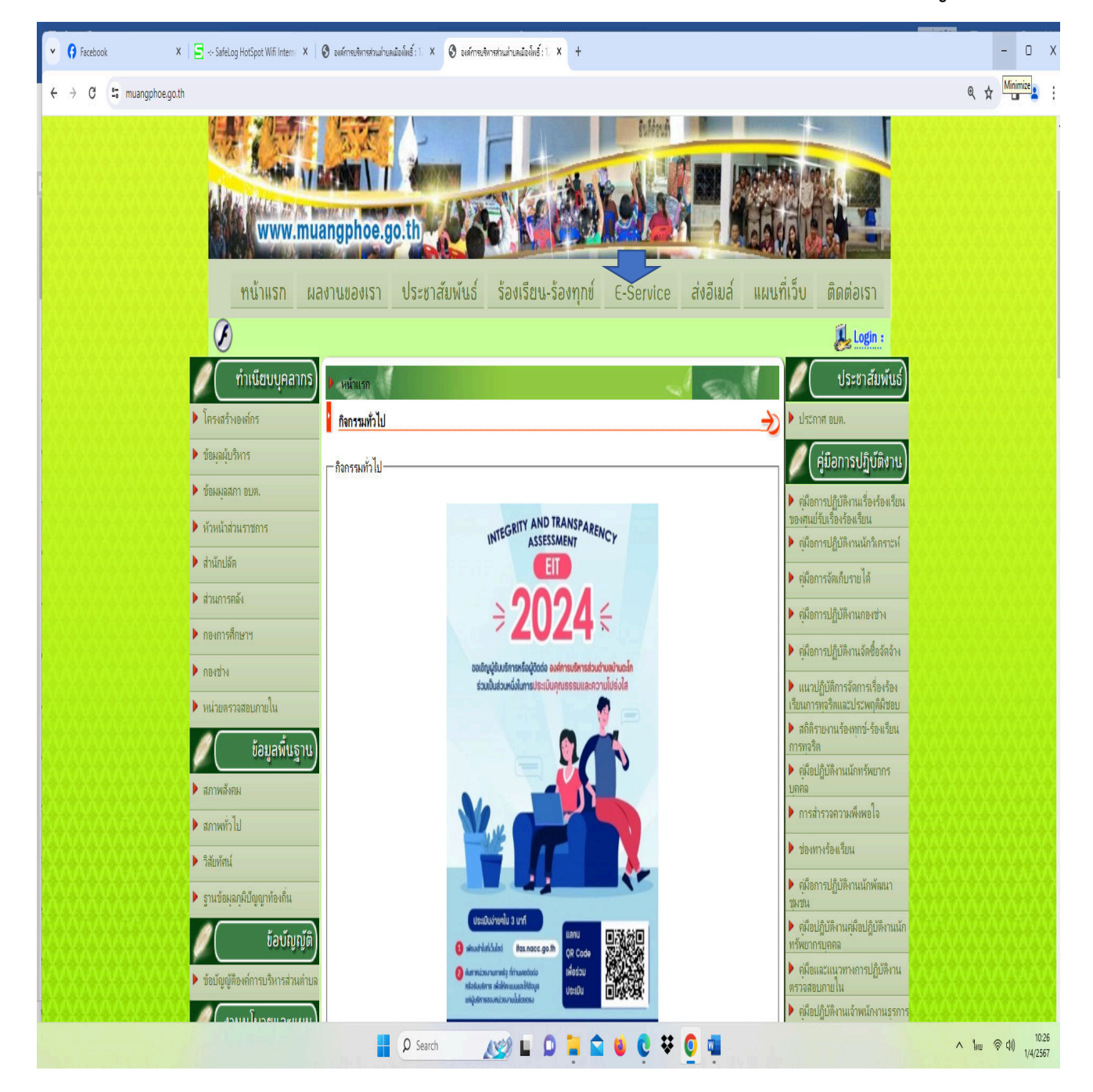

### ๔.เลือกหัวข้อที่ต้องการใช้บริการ

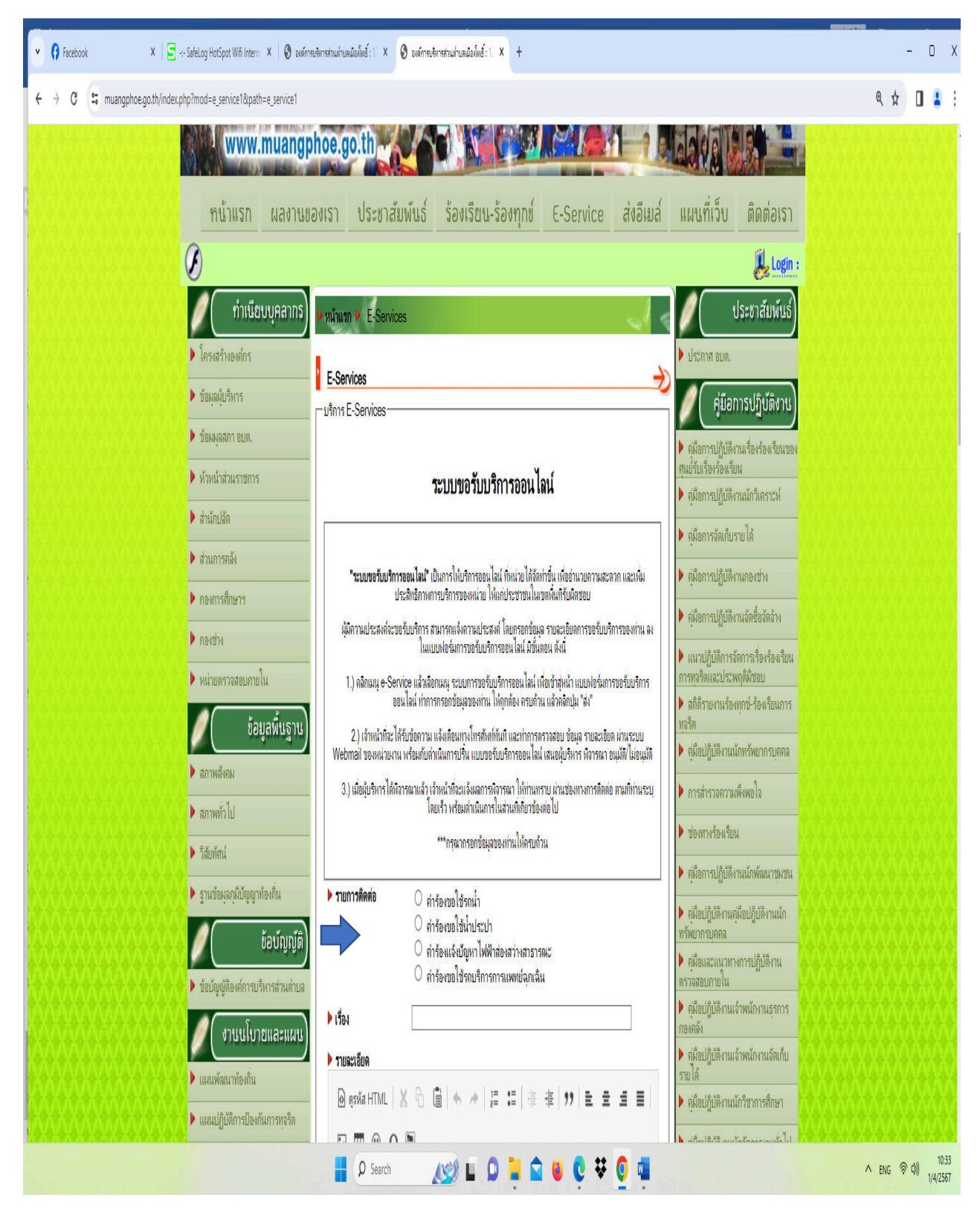

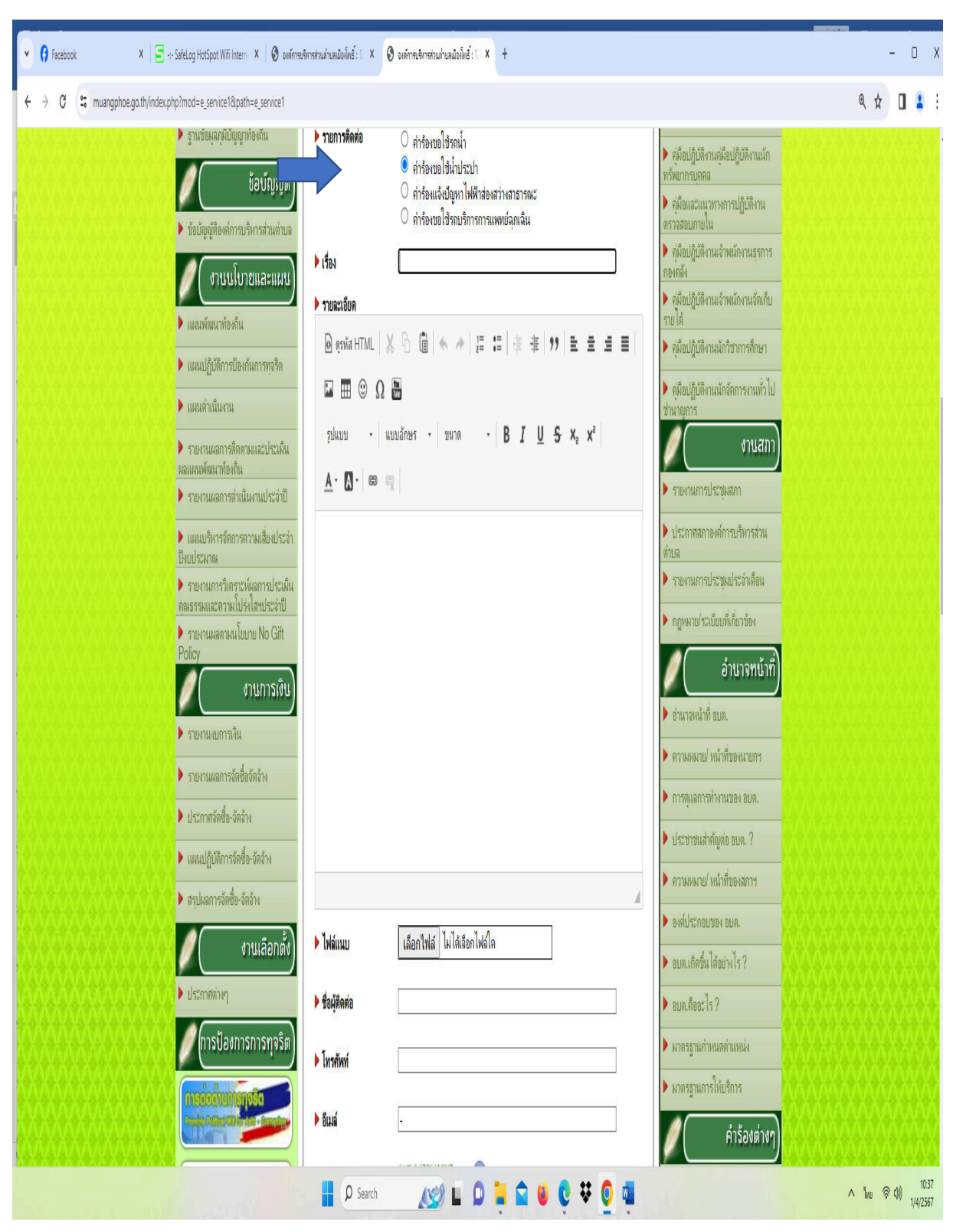

### ๕.ตัวอย่าง กดหัวข้อ คำร้องขอใช้น้ำประปา

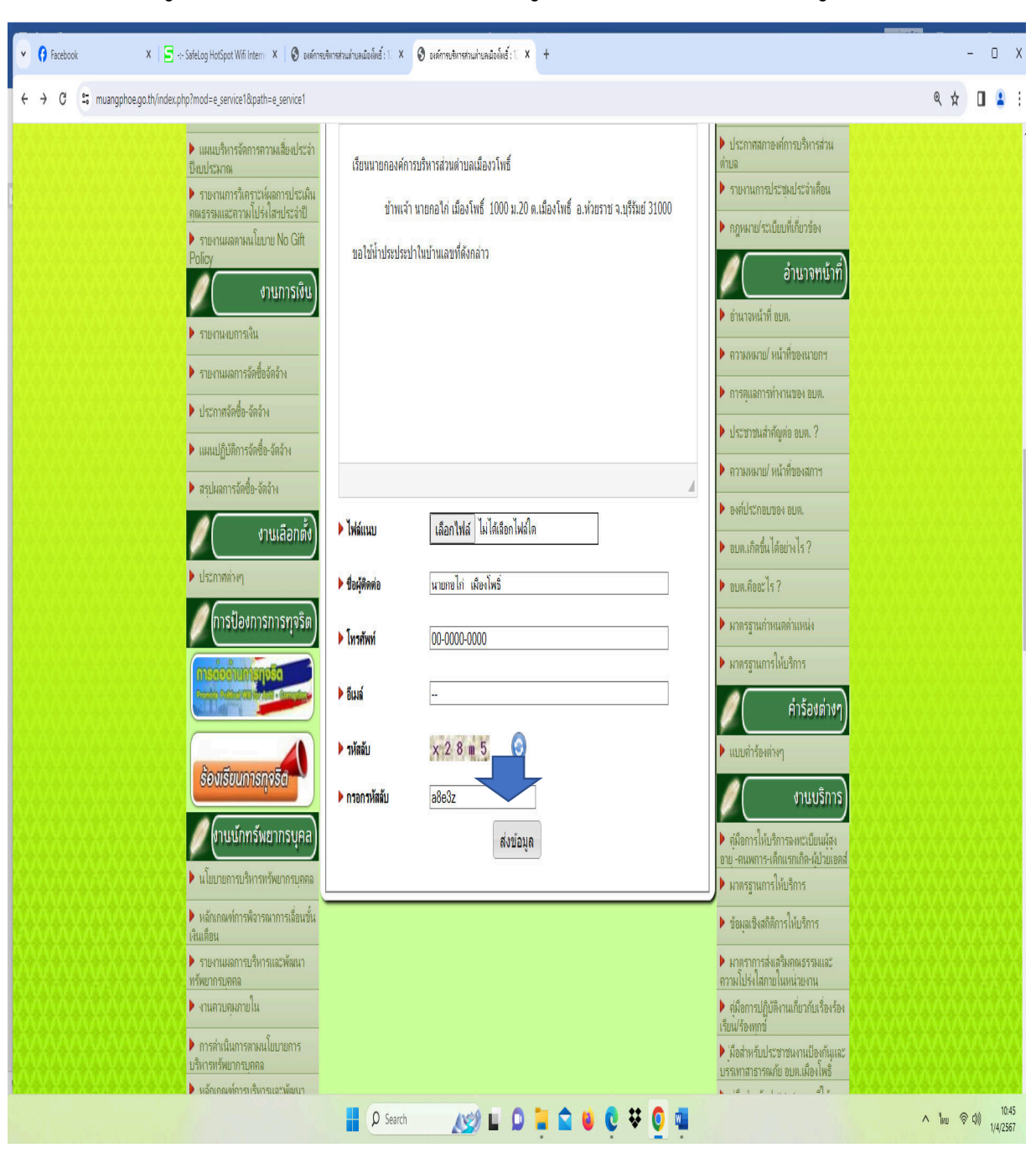

๖.กรอกข้อมูลต่างๆ ให้ครบถ้วน แล้วกดส่งข้อมูล ระบบจะแจ้งว่า ส่งข้อมูลเรียบร้อยแล้ว

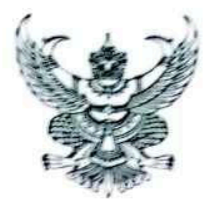

#### ประกาศองค์การบริหารส่วนคำบลเมืองโพธิ์ เรื่อง วิธีการใช้งานระบบขอรับบริการผ่านช่องทางออนไลน์ (E-service)

โดยที่เป็นการสมควรกำหนดวิธีปฏิบัติในทางธุรการของหน่วยงานเกี่ยวกับการใช้วิธีการทางอิเล็กทรอนิกล์ ในการขอรับบริการค้านการกิจต่างๆของประชาชน อาศัยอำนาจตามความในมาตรา ๗ มาตรา ๘ มาตรา ๙ มาตรา ๑๐ มาตรา ๑๑ มาตรา ๑๒ มาตรา ๑๓ มาตรา ๑๔ มาตรา ๑๕ มาตรา ๑๖ มาตรา ๑๗ มาตรา ๒๐ และมาตรา ๒๑ ของพระราชบัญญัติการปฏิบัติราชการ ทางอิเล็กทรอนิกส์ พ.ศ. ๒๕๖๕ องค์การบริหารส่วนต่ำบลเมืองโพธิ์ ออกประกาศไว้คังต่อไปนี้ ข้อ ๑ ประกาศนี้เรียกว่า "ประกาศ องค์การบริหารส่วนต่ำบลเมืองโพธิ์ เรื่อง วิธีการใช้งานระบบขอรับ บริการผ่านช่องทางออนไลน์ (E-service)" ข้อ ๒ ประกาศนี้ให้ใช้บังคับตั้งแต่วันที่ ๒ เดือน ดุลาคม พ.ศ. ๒๕๖๖ เป็นต้นไป ข้อ ๓ ในประกาศฉบับนี้ "ผู้ขอรับบริการ" หมายความว่า ประชาชนผู้ขอรับบริการผ่านช่องทางออนไลน์ (E-service) "หน่วยงานของรัฐ" หมายความว่า ราชการส่วนกลาง ราชการส่วนภูมิภาค ราชการส่วนท้องอื่น รัฐวิสาหกิจ องค์การมหาชน และหน่วยงานอื่นของรัฐทุกหน่วย นัด (Eservice) ไม่เมืองการการของบาริการว่าบริการว่านี้ยังไม่ (Eservice) ได้ป เข้าสู่หน้าเว็บไซต์ขององค์การบริหารส่วนคำบลเมืองโพริ์ ผ่าน URL https://www.muanephoe.eo.th เมื่อเข้าสู่หน้าหลักของเว็บไซต์แล้วไปยังหัวข้อ E-service บริเวณด้านบน ของหน้าหลัก ๓. กคเลือกบริการตามการกิจของหน่วยงานที่ต้องการจะขอรับบริการผ่านข่องทางออนไลน์ (E-service) 🛦 ให้ผู้ขอรับบริการกรอกข้อมูลต่างๆ และตรวจสอบความถูกต้องของตัวมูลก่อนาดส่งตรีอยืนยัน กดส่งหรือยืนยังเพื่อส่งคำขอรับบริการผ่านข่องทางออนไลน์ (E-service) ประกาศ ณ วันที่ ๒ เดือน ดุลาคม พ.ศ. ๒๕๖๖

(ลงชื่อ) ารื่นรับย์ )

(นายณรงค์ การนรมย ) นายกองค์การบริหารส่วนคำบลเมืองโพธิ์